Over-the-Air (OTA) updates

Copyright 2021 © Embedded Artists AB

# Over-The-Air (OTA) updates on i.MX based boards

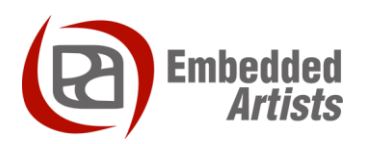

# **Embedded Artists AB**

Rundelsgatan 14 SE-211 36 Malmö Sweden

http://www.EmbeddedArtists.com

#### Copyright 2021 © Embedded Artists AB. All rights reserved.

No part of this publication may be reproduced, transmitted, transcribed, stored in a retrieval system, or translated into any language or computer language, in any form or by any means, electronic, mechanical, magnetic, optical, chemical, manual or otherwise, without the prior written permission of Embedded Artists AB.

# Disclaimer

Embedded Artists AB makes no representation or warranties with respect to the contents hereof and specifically disclaim any implied warranties or merchantability or fitness for any particular purpose. Information in this publication is subject to change without notice and does not represent a commitment on the part of Embedded Artists AB.

#### Feedback

We appreciate any feedback you may have for improvements on this document. Send your comments by using the contact form: <u>www.embeddedartists.com/contact</u>.

# Trademarks

All brand and product names mentioned herein are trademarks, services marks, registered trademarks, or registered service marks of their respective owners and should be treated as such.

# **Table of Contents**

| 1 Document Revision History 4                       |
|-----------------------------------------------------|
| 2 Introduction                                      |
| 2.1 Additional Documentation                        |
| 2.2 Conventions                                     |
| 3 Mender 6                                          |
| 3.1 Introduction                                    |
| 3.2 Get started with pre-built image                |
| 3.2.1 Download UUU bundle and program device        |
| 3.2.2 Get token associated with the Mender account7 |
| 3.2.3 Write token to the configuration file         |
| 3.2.4 Accept the device                             |
| 3.2.5 Deploy a system update                        |
| 3.2.6 Verify update                                 |
| 3.3 Build a distribution with Mender support 10     |
| 3.3.1 Supported (u)COM boards 11                    |
| 3.3.2 Branches with Mender support 11               |
| 3.3.3 Initialize repository 11                      |
| 3.3.4 Initialize build                              |
| 3.3.5 Configure Mender 11                           |
| 3.3.6 Build the image                               |
| 3.3.7 Program / update the device 12                |
| 3.4 Mender demo server 12                           |
| 3.5 Mender hosted server 12                         |
| 3.6 On-premise server                               |
| 3.7 Local update of the device 13                   |
| 3.8 Sign and verify the artifact file 13            |
| 3.9 Is the bootloader updated? 14                   |
| 3.10 Bootloader in sdimg file                       |

| Revision | Date       | Description                                        |
|----------|------------|----------------------------------------------------|
| А        | 2021-01-08 | First release                                      |
| В        | 2021-01-11 | Added section 3.2 Get started with pre-built image |

# 2 Introduction

Over-the-air (OTA) updates, also sometimes known as remote updates, is a solution for remotely updating the software on a device. Remotely meaning that you don't need physical access to the device when updating its software.

There are several different solutions that let you manage OTA updates and this document provides you with information and instructions for the solutions tested and evaluated by Embedded Artists.

# 2.1 Additional Documentation

Additional recommended documentation:

- Getting Started with iMX Developer's Kit shows you how to get started with the hardware (<u>https://www.embeddedartists.com/getting-started/</u>).
- Working with Yocto found on Embedded Artists website.

#### 2.2 Conventions

A number of conventions have been used throughout to help the reader better understand the content of the document.

Constant width text - is used for file system paths and command, utility and tool names.

```
$ This field illustrates user input in a terminal running on the
development workstation, i.e., on the workstation where you edit,
configure and build Linux
```

# This field illustrates user input on the target hardware, i.e., input given to the terminal attached to the COM Board

```
This field is used to illustrate example code or excerpt from a document.
```

This field is used to highlight important information

# 3 Mender

# 3.1 Introduction

Mender is based on a **client/server** architecture where the client runs on the device and is responsible for regularly polling a server for new software updates. New software is built in a build system, such as Yocto, and packaged into files known as Mender **artifacts**. These artifacts are uploaded to the server when the new software should be deployed to the devices.

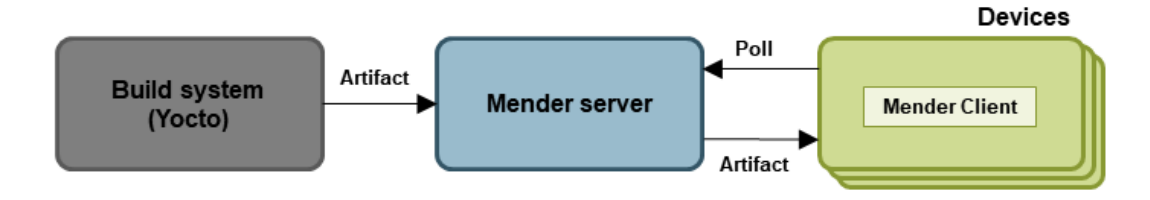

Figure 1 - Mender client/server architecture

Mender is considered secure since it among other things;

- Communicates over an encrypted channel.
- The client verifies the server's identity using certificates.
- The device must be authorized before accepted by the server.
- Has the option to use signed artifacts, that is, the artifact is signed using a private key and then validated on the device using a public key.
- No ports need to be open on the device since the device initiates all communication.

Mender is considered robust since it;

 Use a dual redundant update scheme. Updated software will first be written to an inactive partition of the file system. First after a successful boot and verification will the inactive partition be set to active.

More information is available here: <u>https://docs.mender.io/2.4/architecture/overview#robust-updates</u>

 A separate partition is used for persistent data that should be kept unmodified between updates.

More information about the partition layout is available here: https://docs.mender.io/2.4/devices/general-system-requirements#partition-layout

You should use the information in this chapter in combination with Mender's documentation. This chapter will by no means cover all aspects of Mender.

https://docs.mender.io/overview

# 3.2 Get started with pre-built image

There are pre-built images with Mender support available at <a href="http://imx.embeddedartists.com">http://imx.embeddedartists.com</a>. These are configured to use "Hosted" mender server, that is, you need to create an account at <a href="https://hosted.mender.io/ui/#/signup">https://hosted.mender.io/ui/#/signup</a> to be able to fully test the Mender functionality. At the time of writing this document it was possible to create a trial account which was free for 12 months and limited to 10 devices.

Follow these instructions to program a device with an image that has Mender support.

- Go to <u>http://imx.embeddedartists.com</u> and then to the section for the (u)COM board you are using. There will be a file with \_mender in the name such as uuu imx8mm ucom mender 5.4.24.zip for the iMX8M Mini uCOM board.
- Unpack this file and then program your device using the mender.uuu script. See the UUU section in the document *Working with Yocto* for details about how to use UUU (Universal Update Utility).

uuu mender.uuu

 Boot the board and login after it has been programmed. Verify that mender is available by checking the version of the mender client. You can also check which version of the software / artifact that is used.

```
# mender --version
2.4.1 runtime: gol.14.7
# mender -show-artifact
release-1.0
```

# 3.2.2 Get token associated with the Mender account

When you have signed up for a Mender account and logged in you click on your username at the top right part of the page and then "My organization" as shown in Figure 2.

|                                    | ③ Trial plan                                                                             | 3/10 👪 0 🖯 🕒          | Settings                                                                    |
|------------------------------------|------------------------------------------------------------------------------------------|-----------------------|-----------------------------------------------------------------------------|
| DASHBOARD                          | Devices                                                                                  |                       | My profile                                                                  |
| DEVICES<br>RELEASES<br>DEPLOYMENTS | All devices online<br>Active in past 3th     Accepted devices     3     CONNECT A DEVICE |                       | Hy organization<br>User management<br>Hide help tooltips<br>Help<br>Log out |
| AUDIT LOG                          | Deployments                                                                              | Software distribution |                                                                             |
|                                    | Contraction Contraction                                                                  |                       |                                                                             |

Figure 2 - Mender account menu

You will now see your organization token and can click on the "COPY TO CLIPBOARD" button as shown in Figure 3 to copy it.

|             | Trial plan 🗧 UPGRADE NOW                      | 3/10 🖩 0 Ə 🔴                                         |
|-------------|-----------------------------------------------|------------------------------------------------------|
| DASHBOARD   |                                               |                                                      |
| DEVICES     | Settings                                      | Organization and billing                             |
| RELEASES    | Global settings<br>My profile                 | Organization name                                    |
| DEPLOYMENTS | Organization and billing                      | Embedded Artists                                     |
| AUDIT LOG   | User management<br>Roles<br>Upgrade to a plan | Organization token 🚯                                 |
|             |                                               | Current plan<br>Trial Compare product plans          |
|             |                                               | Your trial expires in a year. Upgrade to a paid plan |

Figure 3 - Mender Organization settings

# 3.2.3 Write token to the configuration file

For the device to be able to authenticate with the Mender server the organization token, copied in the previous section, must be written to Mender's configuration file on the device.

- 1. Boot the device and login.
- 2. Open the configuration file.

# nano /etc/mender/mender.conf

3. The parameter TenantToken will have a default (invalid) value of "replace-with-token". Replace this string with your organization token.

"TenantToken": "replace-with-token",

- 4. Exit the editor with CTRL+X. Click Y to save the changes.
- 5. Now restart the mender client to reload the configuration file.

# systemctl restart mender-client

# 3.2.4 Accept the device

With a valid token the device should now show up under Pending devices on the server as shown in Figure 4. You need to accept this device.

| DASHBOARD   | Device groups                                                                                  | Pending (1)                                                                         | Preauthorized |   | Rejected         |                                |                |
|-------------|------------------------------------------------------------------------------------------------|-------------------------------------------------------------------------------------|---------------|---|------------------|--------------------------------|----------------|
| DEVICES     |                                                                                                |                                                                                     |               |   |                  |                                |                |
| RELEASES    | Device ID                                                                                      |                                                                                     |               | ٥ | First request    | I device pending authorization | Last check-in  |
| DEPLOYMENTS | 7f0ba779-247                                                                                   | c-4ff2-8992-d909eaff73c9                                                            |               |   | 2020-06-09 09:41 |                                | 14 seconds ago |
|             | This should be your<br>join the server. Insp<br>check it to accept it<br>Progress: step 1 of 3 | device, asking for permissic<br>ect its identity details, then<br>?<br>3 <u>Dis</u> | on to         |   |                  |                                |                |

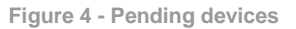

https://docs.mender.io/get-started/preparation/prepare-a-raspberry-pi-device#step-7-accept-the-device

# 3.2.5 Deploy a system update

Within the UUU bundle zip file there is an artifact file (release-1.1.mender) where git tools has been added to the file system.

1. Verify that you don't currently have git tools on your device.

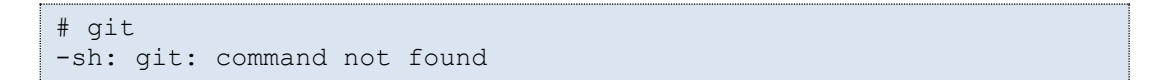

2. On the Mender server go to the RELEASES tab and then click on Upload an Artifact as shown in Figure 5.

| DASHBOARD   | Releases Q Filter         | Release:<br>No release selected                              |
|-------------|---------------------------|--------------------------------------------------------------|
| DEVICES     | Name =                    |                                                              |
| RELEASES    | There are no Releases yet | There are no Releases jet. Upload an Artifact to reate a new |
| DEPLOYMENTS |                           | Release                                                      |
| AUDIT LOG   |                           |                                                              |
|             |                           |                                                              |

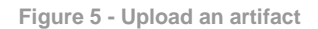

3. Once uploaded, create a new deployment as shown in Figure 6.

| DASHBOARD   | Releases Q Filter         | Release:<br>release-1.1                           |
|-------------|---------------------------|---------------------------------------------------|
| DEVICES     | Name =                    | Artifacts in this Release:                        |
| RELEASES    | release-1.1<br>1 Artifact | > Device type compatibility Last Type Size        |
| DEPLOYMENTS |                           | 1 imx8mmea-ucom 2021-01-11 15:02 rootfs- 176.30 - |
| AUDIT LOG   |                           | CREATE DEPLOYMENT WITH THIS RELEASE               |

Figure 6 - Create a deployment

- 4. Select All devices in the dialog and then click Next.
- 5. Use default values on the next dialog and then click Next.
- 6. Click Create on the last dialog window and the deployment will be created.

| DASHBOARD           |                                               |                                                                  |                   |                     |
|---------------------|-----------------------------------------------|------------------------------------------------------------------|-------------------|---------------------|
| DEVICES             | Active                                        | Scheduled                                                        | Finished          | CREATE A DEPLOYMENT |
| RELEASES            | Pending                                       |                                                                  |                   | N                   |
| DEPLOYMENTS         | Release<br>Device group                       | release-1.1<br>All devices                                       |                   |                     |
| AUDIT LOG           | Start time<br>End time<br># devices<br>Status | a few seconds ago<br>-<br>3<br>O Queued to start<br>View details |                   | Aak for support     |
| Help                |                                               | Deployment cre                                                   | ated successfully |                     |
| License information |                                               |                                                                  |                   |                     |

Figure 7 - Deployment created

7. Since the default polling interval is 30 minutes it can take a while before the client is actually updated. You can monitor the progress as shown in Figure 8. It is possible to force an update check by running mender check-update on the device.

|                                                         | Autor Calculation                     |                                                             |                                                                              | CREATE A DEPLOYMENT |
|---------------------------------------------------------|---------------------------------------|-------------------------------------------------------------|------------------------------------------------------------------------------|---------------------|
| Deployment details                                      |                                       |                                                             |                                                                              |                     |
| Devices overview Deple                                  | oyment details                        |                                                             |                                                                              |                     |
| Release:<br>release-1.1<br>Device group:<br>All devices | Status:<br>Pending (awaiting devices) | In progress<br>Oh 10 m 49 s<br>Started:<br>2021-01-11 15:06 | O Skipped     O <b>3 Pending</b> O In progress     O Successful     O Failed | Ø ABORT DEPLOYMENT  |
|                                                         |                                       |                                                             |                                                                              | CLOSE               |
|                                                         |                                       |                                                             |                                                                              |                     |

Figure 8 - Deployment progress

# 3.2.6 Verify update

When the device has been successfully updated it will reboot.

- 1. Login to the console.
- 2. Verify that git is now available.

```
# git --version
git version 2.23.1
```

3. You can also verify which release that is used.

```
# mender -show-artifact
release-1.1
```

#### 3.3 Build a distribution with Mender support

The instructions in this section assumes that you already have knowledge about how to build Yocto distributions as described in the document *Working with Yocto*.

# 3.3.1 Supported (u)COM boards

The following (u)COM boards currently have Mender support.

| Board           | Machine name  |
|-----------------|---------------|
| iMX8M Mini uCOM | imx8mmea-ucom |
| iMX8M Nano uCOM | imx8mnea-ucom |
| iMX8M Quad COM  | imx8mqea-com  |

# 3.3.2 Branches with Mender support

The following ea-yocto-base branches have Mender support. An ea-yocto-base branch corresponds to a specific distribution where the branch name is based on the Linux kernel version used in that distribution. The table below also specifies which Mender client version that will be built on a specific branch.

| Branch     | Mender client version |
|------------|-----------------------|
| ea-5.4.24  | 2.4.1                 |
| ea-4.14.98 | 1.7.1                 |

# 3.3.3 Initialize repository

The instructions are basically identical with what is already described in the *Download Yocto recipes* section in the *Working with Yocto* document. The only thing that needs to be changed is the repoint command where the ea-mender.xml manifest file should be chosen using the -m option.

The example below shows how this looks like when using the ea-5.4.24 branch.

```
$ repo init -u https://github.com/embeddedartists/ea-yocto-base -b
ea-5.4.24 -m ea-mender.xml
```

# 3.3.4 Initialize build

When initializing the build the ea-setup-mender.sh script should be used instead of the easetup-release.sh script.

The example below shows how this looks like when initializing a build for the iMX8M Mini uCOM board.

```
$ DISTRO=fsl-imx-wayland MACHINE=imx8mmea-ucom source ea-setup-
mender.sh -b build dir
```

# 3.3.5 Configure Mender

Mender is mostly configured via the build\_dir/conf/local.conf file. This file has been prepared with default values that can be used to test and evaluate Mender. One thing that hasn't been enabled is however which kind of Mender server to use. If you start evaluating with the demo server you then have to uncomment the MENDER\_DEMO\_HOST\_IP\_ADDRESS variable and set it to the IP address of the demo server. In the example below this variable has been set to 192.168.1.11. See section 3.4 for more information about the demo server.

MENDER\_DEMO\_HOST\_IP\_ADDRESS = "192.168.1.11"

Another important variable you need to be aware of is **MENDER\_ARTIFACT\_NAME**. By default, it is set to release-1. This is a name that must be **unique** for each deployment, that is, each update of the device. This is what the device will report that it is running.

https://docs.mender.io/system-updates-yocto-project/variables#mender artifact name

# 3.3.6 Build the image

An image, such as ea-image-base, can now be built using bitbake.

```
$ bitbake ea-image-base
```

# 3.3.7 Program / update the device

When the build has finished, two important files will be available (in build\_dir/tmp/deploy/images/<machine name>/) that can be used to program or update the device.

| File type | Example file                                                                                                    |
|-----------|----------------------------------------------------------------------------------------------------|
| sdimg     | This file will contain the complete disk image and is used the first time when you program a device that doesn't have Mender support. As an example the file will have the following name for the iMX8M Mini uCOM board: ea-<br>image-base-imx8mmea-ucom.sdimg |
| mender    | This is the Mender <b>artifact</b> file. This is the file you can upload to a Mender server and then deploy to devices. As an example the file will have the following name for the iMX8M Mini uCOM board: ea-image-base-imx8mmea-ucom.mender                  |

To program the sdimg file use UUU (Universal Update Utility) as described in the *Working with Yocto* document. Use the pre-built bundle found at <u>http://imx.embeddedartists.com</u> and just replace the sdimg file in that bundle, see section 3.2.1 above.

# 3.4 Mender demo server

As described in section 3.3.5 you can start to test Mender by using a demo server. This server is only appropriate for testing and experimenting, not for production. It is out-of-scope of this document to describe how to install the demo server, but there are detailed instructions in Mender's documentation. At the time of writing this document we tested version 2.4.1 of the demo server and it works with both version 1.7.1 and 2.4.1 of the Mender clients.

https://docs.mender.io/2.4/getting-started/on-premise-installation/create-a-test-environment

# 3.5 Mender hosted server

Mender provides a service where they host and maintain production ready servers. At the time of writing this document it was possible to create a trial account which was free for 12 months and limited to 10 devices.

https://hosted.mender.io/ui/#/signup

To be able to use a hosted server you need to do a couple of changes in the build dir/conf/local.conf file.

- 1. If you have previously built for demo server you need to comment out / remove the MENDER\_DEMO\_HOST\_IP\_ADDRESS variable.
- 2. Uncomment MENDER\_SERVER\_URL = "https://hosted.mender.io"

3. Uncomment MENDER\_TENANT\_TOKEN and set it to the token you get from your Mender account. You get this by logging in to hosted.mender.io, click on your user-name (top-right) and then select "My organization".

You also need to **build for production** which means that the demo layer in Yocto must be removed.

In your build directory (build\_dir) run bitbake-layers remove as below.

\$ bitbake-layers remove-layer meta-mender-demo

Official documentation about removing the demo layer:

https://docs.mender.io/system-updates-yocto-project/build-for-production#remove-demo-layer

Make sure the mender-client is re-built by removing any cached files.

\$ bitbake -c cleansstate mender-client

Now you can build a new image which will be configured to use a hosted server.

\$ bitbake ea-image-base

#### 3.6 On-premise server

It is also possible to host your own server. Requirements and instructions are available in the official documentation.

https://docs.mender.io/2.4/administration/production-installation

#### 3.7 Local update of the device

It is possible to do local updates of the device, that is, updates where the server is not involved. This could, for example, be used if the device doesn't have network connectivity. This is called **standalone deployment**.

https://docs.mender.io/artifact-creation/standalone-deployment

# 3.8 Sign and verify the artifact file

To add another level of security, artifacts can be signed and the client can be configured to only accept signed artifacts. This means that the Mender client will verify that the signature is valid before installing the artifact.

This was tested by

- 1. Generating RSA keys as described here: <u>https://docs.mender.io/2.4/artifacts/signing-and-verification#rsa</u>
- 2. Configuring the mender-client to only accept signed artifacts by specifying the MENDER\_ARTIFACT\_VERIFY\_KEY variable in build-dir/conf/local.conf. In the example below the public key is available in <home directory of the user>/builds/mender/.

```
MENDER_ARTIFACT_VERIFY_KEY = "${HOME}/builds/mender/public.key"
```

 Build a new image and update the device. After the device has been updated it will only accept signed artifacts.

- Downloading the mender-artifact tool: <u>https://docs.mender.io/2.4/downloads#mender-artifact-tool</u>
- 5. Sign an artifact using the created private key.

```
$ mender-artifact sign ea-image-base-imx8mmea-ucom.mender -k
private.key -o artifact-signed.mender
```

6. Upload the signed artifact to the server.

Note: In the above instructions the MENDER\_ARTIFACT\_VERIFY\_KEY variable is set in local.conf. Mender, however, recommends that the public key is included in a build by using a Yocto layer: <a href="https://docs.mender.io/2.4/artifacts/yocto-project/building-for-production#artifact-signing-and-verification-keys">https://docs.mender.io/2.4/artifacts/yocto-project/building-for-production#artifact-signing-and-verification-keys</a>

Full official documentation:

https://docs.mender.io/2.4/artifacts/signing-and-verification

#### 3.9 Is the bootloader updated?

In a default setup of Mender an artifact will update all the content of the root file system. For the iMX based processors the bootloader needs to be put at a fixed offset on the storage device, the eMMC in our case. This means that the bootloader is not part of the root file system and will therefore not be updated.

A way to solve this could be to use Update Modules as described in the link below. At the time of writing this document the use of update modules has not been tested.

https://docs.mender.io/2.4/devices/update-modules

#### 3.10 Bootloader in sdimg file

Although the bootloader is not part of the artifact file, as described in the previous section, it will be part of the sdimg file. Please remember that the sdimg file is only used when initially programming a device and not when updating a device in the field.

One important thing to note is however that the default setup of the (u)COM boards is to use the eMMC **boot partition 1** as the bootable area of the eMMC. To be able to use the bootloader in the sdimg file we must instead configure the eMMC to use the user-area as bootable partition. Read the document *Working with eMMC* if you want to know more about how to use eMMC devices. This document can be found on Embedded Artists website.

The eMMC can be configured from the U-boot by using the mmc partconf command which is described as below in the U-boot documentation.

mmc partconf dev [boot\_ack boot\_partition partition\_access]

```
– Show or change the bits of the <code>PARTITION_CONFIG</code> field of the specified device
```

For the iMX8M Mini uCOM board it would look like this.

=> mmc partconf 2 1 7 0

**Note**: The mmc partconf command is run from the uuu script available in the pre-built image as described in section 3.2 above.